# Guide d'Utilisation – SmartShopping

# <u>Table des matières</u>

- 1. Introduction (Page.2)
- 2. <u>Connexion</u> (Page.2)
- 3. Création d'un compte (Page.3)
- 4. Modification du mot de passe (Page.4)
- 5. <u>Page d'accueil (Page.5)</u>
- 6. Liste des Repas (Page.6)
- 7. Ajouter un repas (Page.7)
- 8. Modifier un repas (Page.8)
- 9. Liste des recettes (Page.9)
- 10. <u>Conclusion</u> (Page.10)

#### 1/ Introduction

Bienvenue dans le guide d'utilisation du service **SmartShopping**. Ce guide vous explique en détail comment naviguer sur le service et utiliser ses fonctionnalités.

# 2/ Connexion

| Page de c    | onnevion |                 |
|--------------|----------|-----------------|
| r age de c   | UNICAIUN |                 |
| Identifiant  | <u>e</u> |                 |
| Mot de passe | <b>_</b> |                 |
| Connexion    | Reset    |                 |
|              |          | Créer un compte |

- 1. Ouvrez l'application SmartShopping.
- 2. Entrez votre Identifiant et Mot de passe.
- 3. Cliquez sur Connexion.
  - Si les champs ne sont pas remplis, une erreur s'affiche.
  - Si les identifiants sont incorrects, un message d'erreur apparaît.
  - Si la connexion est réussie, vous êtes redirigé vers la Page d'accueil.
- 4. Pour créer un compte, cliquez sur Créer un compte.

# 3/ Création de compte

|                            | Création                           | de comp        | pte                 |  |
|----------------------------|------------------------------------|----------------|---------------------|--|
| Nom : Entrez votre nom     | 9                                  | Prénom :       | Entrez votre prénom |  |
| Email: : Entrez votre mail |                                    | Mot de passe : | ****                |  |
|                            | ConFirmer le mot de passe : ****** | r              |                     |  |
|                            | Création                           | du compte      |                     |  |
|                            |                                    | or             |                     |  |
|                            | L                                  | .ogin          |                     |  |

- 1. Remplissez les champs :
  - Nom
  - Prénom
  - Email
  - Mot de passe
  - Confirmer le mot de passe
- 2. Cliquez sur Création du compte.
  - En cas de champ vide, une erreur s'affiche.
  - Si la création est réussie, vous êtes redirigé vers la Page de connexion.
- 3. Un lien permet de revenir à la **Page de connexion**.

# 4/ Modification du mot de passe

| Nouveau Mot de passe                                            |
|-----------------------------------------------------------------|
| Mor de passe acruel<br>*****                                    |
| Nouveau mot de passe<br>Entrez votre mot de passe               |
| Confilmmer le nouveau mot de passe<br>Entrez votre mot de passe |
| Réinitialiser                                                   |

- 1. Accessible uniquement si vous êtes connecté.
- 2. Remplissez les champs :
  - Mot de passe actuel
  - Nouveau mot de passe
  - Confirmer le nouveau mot de passe
- 3. Cliquez sur Réinitialiser.
  - En cas de champ vide, une erreur s'affiche.

# 5/ <u>Page d'accueil</u>

| 000 /──          |                             |                       |                  | ]         |
|------------------|-----------------------------|-----------------------|------------------|-----------|
|                  | Smai                        | rtShopping<br>Accueil | _                | ≡         |
|                  | Filtre date : 13 Janv. 2025 | à 20 Juil. 2025       |                  |           |
| Liste de courses |                             | ۱ <sub>۷</sub>        | ngrédients en ma | possesion |
| Nom Ingrédient   | Quantité                    | Nom Ingrédie          | ent Qi           | Jantité   |
|                  | Filtre type d'ingrédien     | t : Féculants         |                  |           |

- 1. Deux filtres permettent de définir une période pour afficher la Liste de courses.
- 2. Liste de courses : tableau des ingrédients et quantités nécessaires.
  - Vous pouvez sélectionner des ingrédients et les déplacer dans **Ingrédients en ma possession**.
- 3. Ingrédients en ma possession : ingrédients déjà obtenus.
  - Vous pouvez les remettre dans la Liste de courses.
- 4. Volet déroulant pour filtrer les ingrédients affichés.
- 5. Menu pour accéder aux autres pages :
  - Liste des repas (Ajouter un repas)
  - Liste des recettes
  - Connexion (modification mot de passe)

# 6/ Liste des repas

| 000  | $\neg$   |                |                   |                                           |
|------|----------|----------------|-------------------|-------------------------------------------|
| ⇔⊳ @ |          |                |                   |                                           |
| Ξ    |          | Smg            | Liste Repas       | uil. 2025                                 |
|      |          |                |                   |                                           |
|      | Date     | Туре           | Personnes         | Recettes                                  |
|      | 26/04/25 | Diner          | 12                | Pizza, Tiramisu                           |
|      | 12/05/25 | Petit-Déjeuner | 1                 | Oeuf au plat, gratins de pormmes de terre |
|      | 30/07/25 | 30/07/25       | 4                 |                                           |
|      | Ajo      | uter un Repas  | Modifier un Repas | Supprimer un Repas                        |

- 1. Deux filtres permettent d'afficher les repas sur une période donnée.
- 2. Tableau affichant les repas avec :
  - Date, Type, Nombre de personnes, Recettes associées.
- 3. Boutons :
  - Ajouter un Repas (redirige vers "Ajouter un repas").
  - Modifier un Repas (redirige vers "Modifier un repas", une erreur s'affiche si aucun repas n'est sélectionné).
  - Supprimer un Repas (nécessite de sélectionner un repas).
- 4. Menu pour accéder aux autres pages.

# 7/ Ajouter un repas

| ≡       | Sma              | irtShopping                   | Recettes ajoutées :           |
|---------|------------------|-------------------------------|-------------------------------|
|         | A                | jouter un Repas               | Gratins de pâtes              |
| Date    | Туре             | Personne                      | Soupe phô<br>Entrecôte/frites |
| Recette | S :              | 1                             |                               |
|         | Nom Recette      | Ingrédients (pour 1 personne) |                               |
|         | Gratins de pâtes |                               |                               |
| -       | Burger           |                               |                               |
|         | Entrecôte/frites |                               | Enregistrer                   |

- 1. Remplissez les champs :
  - Date
  - Type de repas
  - Nombre de personnes
- 2. Sélectionnez les recettes à ajouter au repas.
- 3. Cliquez sur Enregistrer.
  - En cas d'information manquante, une erreur s'affiche.
- 4. Menu pour accéder aux autres pages.

# 8/ Modifier un repas

| 000                             |                       |                               |                               |
|---------------------------------|-----------------------|-------------------------------|-------------------------------|
| \$\<br>\$\<br>\$\<br>\$\<br>\$\ |                       |                               |                               |
| ≡                               | Sma                   | irtShopping                   | Recettes ajoutées :           |
|                                 | Н                     | lodiFler un Repas             | Gratins de pâtes              |
| Date                            | 16/03/2025 Type Diner | Personne 8                    | Soupe phô<br>Entrecôte/frites |
| <b>R</b> ecette                 | S :                   |                               |                               |
|                                 | Nom Recette           | Ingrédients (pour 1 personne) |                               |
| M                               | Gratins de pâtes      |                               |                               |
|                                 | Burger                |                               |                               |
| M                               | Entrecôte/frites      |                               | Enregistrer                   |

- 1. Sélectionnez un repas dans la "Liste des repas".
- 2. Modifiez les champs si nécessaire.
- 3. Gérez les recettes associées au repas.
- 4. Cliquez sur Enregistrer.
  - En cas d'information manquante, une erreur s'affiche.
- 5. Menu pour accéder aux autres pages.

#### 9/ Liste des recettes

|                  | SmartShop                   | oping                    |
|------------------|-----------------------------|--------------------------|
|                  | Liste Recett                | es                       |
| Recettes :       | Ingrédients pour la recette | <sup>1</sup>             |
| Gratins de pâtes | Nom Ingrédients             | Quantité pour 1 personne |
| Soupe phô        | Gratins de pâtes            |                          |
| Entrecôte/frites | Burger                      |                          |
|                  | Entrecôte/frites            |                          |

- 1. Liste de toutes les recettes enregistrées.
- 2. Sélectionnez une recette pour afficher ses Ingrédients.
- 3. Tableau des ingrédients et quantités pour une portion.
- 4. Menu pour accéder aux autres pages.

# 9/ Conclusion

Ce guide vous a présenté les principales fonctionnalités du service SmartShopping. Si vous rencontrez des difficultés, n'hésitez pas à contacter l'équipe de support technique.